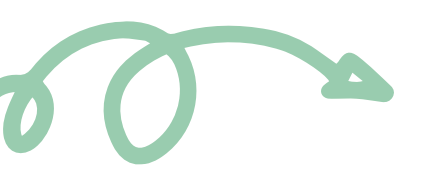

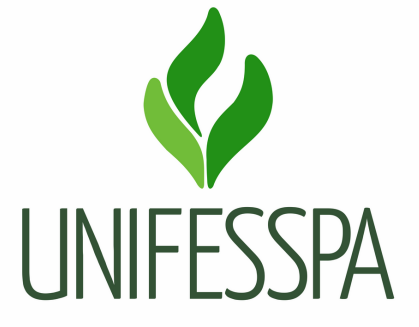

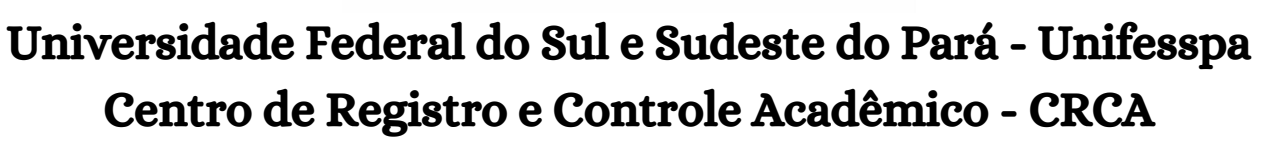

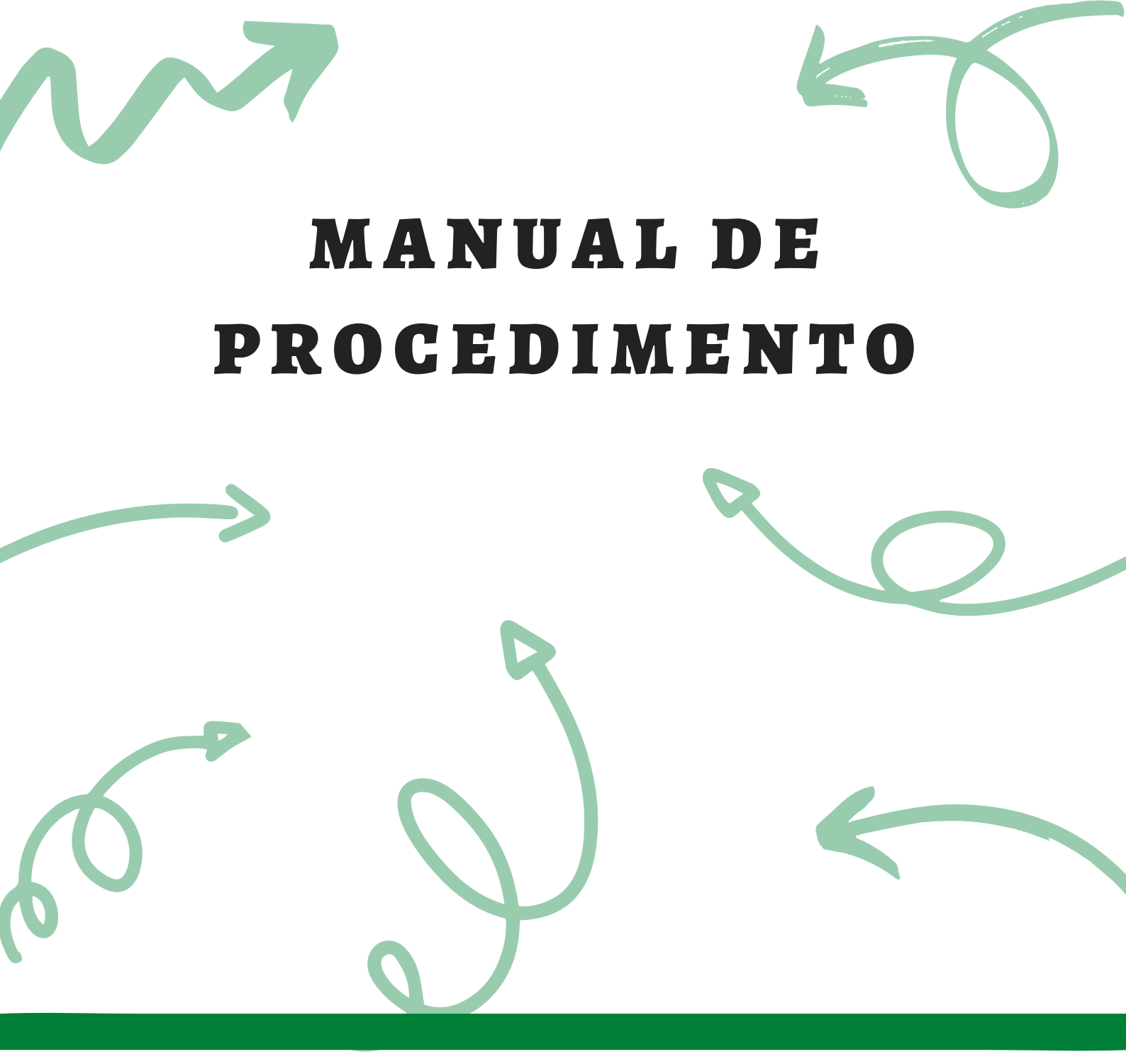

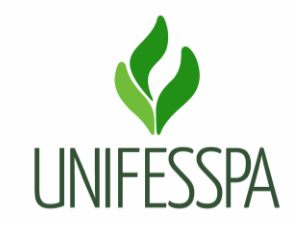

# Manual de Procedimento

# 1. PROCEDIMENTO – REGISTRAR SEGUNDA VIA DE DIPLOMA DE GRADUAÇÃO

#### **1.1. OBJETIVO**

Objetiva atender solicitação de fornecimento de segunda via de Diploma de Graduação à egresso da Unifesspa.

• Produto gerado é "Segunda via de Diploma registrado e entregue".

#### Dados para protocolar o processo eletrônico:

Assunto do processo: 125.421- Expedição de Diploma dos Cursos de Graduação. Assunto detalhado: Solicitação de segunda via de Diploma de graduação.

#### Passo a passo para o (a) interessado (a):

O egresso pode solicitar a <u>segunda via de Diploma de graduação</u>, nas situações em que houver extravio do original, quando o original estiver danificado ou para correção de erros de redação ou registro do original.

**Importante:** Para fornecimento desse serviço é recolhido via GRU a taxa de R\$ 211,00 (duzentos e onze reais), conforme <u>Resolução nº 010, de 17 de novembro de 2015</u>, que fixa as taxas e emolumentos da Unifesspa. O prazo para expedição do documento, após toda a documentação ter sido entregue é de até 45 dias.

- 1. Acessar o site do CRCA (**crca.unifesspa.edu.br**) e realizar o download do Requerimento de solicitação de segunda via de documento, ou solicitar ao CRCA. Verificar qual a documentação necessária para realizar a solicitação;
- 2. Preencher o requerimento de forma legível, sem rasuras e juntar os documentos necessários;
- 3. Emitir a GRU, por meio de acesso ao site da Secretária do Tesouro Nacional (conforme tutorial presente no mencionado site) ou solicitar ao CRCA, via e-mail (**crca@unifesspa.edu.br**) ou presencialmente;
- 4. Realizar o pagamento da GRU;
- 5. Apresentar a documentação no CRCA ou nos protocolos dos campi da Unifesspa, para abertura

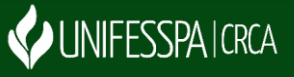

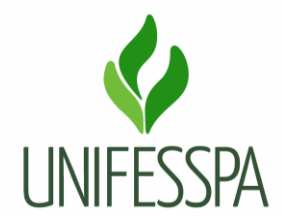

de processo eletrônico.

**Observação:** Quando não houver necessidade de entrega da 1° via do diploma, a documentação poderá ser enviada via e-mail, através do endereço (**crca@unifesspa.edu.br**), com o assunto (solicitação de segunda via de Diploma), nesse caso os documentos devem ser digitalizados no formato PDF e de forma legível;

6. Acompanhar o andamento do processo (ficar atento ao seu e-mail) e buscar o documento após ser notificado da disponiblidade do mesmo para retirada. O ato da retirada poderá ser realizado pelo requerente ou por seu Procurador, ambos portando documento de identificação com foto, e este último deverá apresentar também a via original da procuração.

#### Documentação necessária para realizar a solicitação:

- 01. Requerimento de solicitação de segunda via (disponível no site do CRCA), preenchido de forma légivel, sem rasuras e assinado pelo interessado;
- 02. Original ou cópia do documento de Identidade Civil;
- 03. Cadastro de Pessoa Física, quando não expresso no documento de identidade;
- 04. Original ou cópia da GRU;
- 05. Comprovante de pagamento original;
- 06. Certidão de Casamento ou Nascimento original, em caso de alteração do nome;

Apresentar também o documento que justifique o motivo da solicitação, conforme o ocorrido:

- a) Em casos de <u>extravio do original</u>, apresentar Boletim de Ocorrência ou outro documento que comprove, junto à Polícia Civil ou órgão equivalente;
- b) Em casos que o <u>original estiver danificado</u>, apresentar a via de diploma original;
- c) <u>Em caso de existência de erros de redação ou de registro do original</u>, apresentar a via de diploma original.

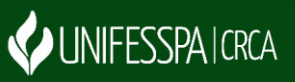

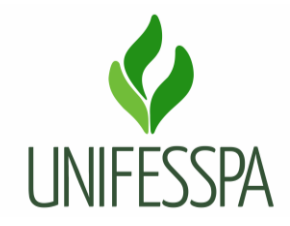

# **1.2. CONTROLES E INSTRUMENTOS NORMATIVOS (AMPARO LEGAL, LEIS, RESOLUÇÕES, NORMAS, PORTARIAS)**

- Portaria nº 33 DAU/MEC, de 02 de agosto de 1978 Estabelece sistemática para o registro dos diplomas;
- Resolução nº 08, de 20 de maio de 2014 Regulamento de Graduação da Unifesspa;
- Resolução n° 010, de 17 de novembro de 2015 CONSAD/Unifesspa: fixa as taxas e emolumentos da Universidade Federal do Sul e Sudeste do Pará;
- Resolução nº 067, de 26 de novembro de 2015 Dispõe sobre Colação de Grau, Expedição e Entrega de Diplomas nos Cursos de Graduação e dá outras providências;
- Portaria nº 1.095/MEC, de 25 de outubro de 2018 Dispõe sobre a expedição e o registro de diplomas de cursos superiores de graduação no âmbito do sistema federal de ensino.

# 1.3. GLOSSÁRIO

- CCR Coordenadoria de Certificação e Registro;
- CONSAD Conselho Superior de Administração;
- CPF Cadastro de Pessoa Física;
- CRCA Centro de Registro e Controle Acadêmico;
- DOU Diário Oficial da União;
- GRU Guia de Recolhimento da União;
- PROAD Pró-Reitoria de Administração;
- RG Registro Geral;
- SIPAC Sistema Integrado de Patrimônio, Administração e Contratos.
- SIGAA Sistema Integrado de Gestão de Atividades Acadêmicas;
- TRRD Termo de Responsabilidade pelo Registro de Diploma;
- UNIFESSPA Universidade Federal do Sul e Sudeste do Pará.

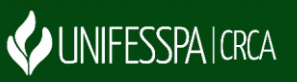

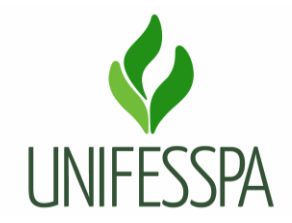

# 2. PROCEDIMENTO

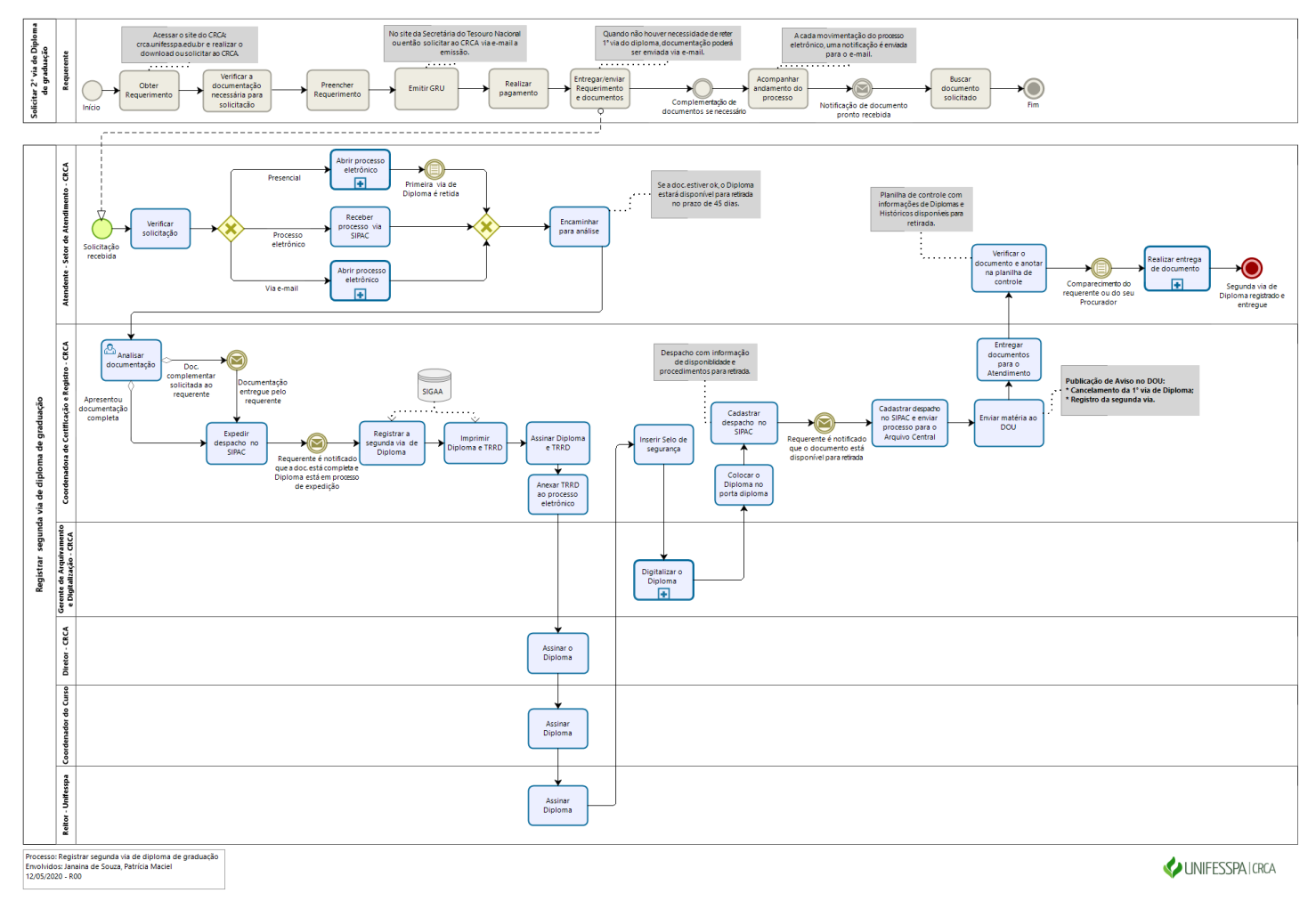

bizogi

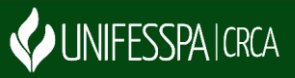

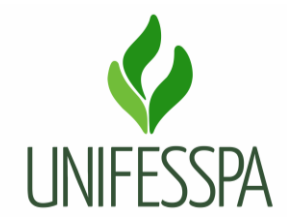

# 2.1. ATIVIDADE – 01 VERIFICAR SOLICITAÇÃO

Objetivo: verificar documentação e procedimento para atendimento.

Responsável: Atendente do Setor de Atendimento do CRCA.

Descrição das tarefas: será feito o atendimento, conforme a forma de solicitação recebida, a qual poderá ocorrer de três formas diferentes.

<u>Solicitação presencial</u> – será esclarecida dúvidas se houver, bem como informado o valor do serviço e forma para obtenção da GRU, será recolhida a primeira via do diploma (se for o caso) e realizada a conferência dos documentos (originais e cópias), após será realizada a digitalização dos documentos e devolvidas os originais para o requerente e cadastrado o processo eletrônico e encaminhado para análise.

<u>Solicitação via processo eletrônico</u> – será feito o recebimento do processo no SIPAC e encaminhado para análise.

<u>Solicitação via e-mail</u> – será visualizado os documentos do e-mail, verificado se estão legíveis, caso sim, será cadastrado processo eletrônico e encaminhado para análise.

# 2.2. SUBPROCESSO – ABRIR PROCESSO ELETRÔNICO

# 2.3. ATIVIDADE – 02 RECEBER PROCESSO VIA SIPAC

Objetivo: registrar recebimento e encaminhar para análise.

Responsável: Atendente do Setor de Atendimento do CRCA.

Descrição das tarefas: receber o processo via SIPAC, visualizar os documentos e encaminhar para análise.

# 2.4. ATIVIDADE – 03 ENCAMINHAR PARA ANÁLISE

Objetivo: enviar para responsável pela análise e atendimento de solicitação.

Responsável: Atendente do Setor de Atendimento do CRCA.

Descrição das tarefas: após registrar o recebimento do processo e visualizar os documentos, fazer o envio do processo para a CCR/CRCA.

# 2.5. ATIVIDADE – 04 ANALISAR DOCUMENTAÇÃO

Objetivo: analisar se os requisitos para atendimento estão contemplados.

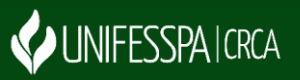

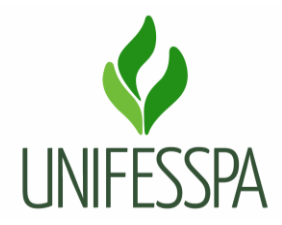

Responsável: CCR/CRCA.

Descrição das tarefas: receber o processo via SIPAC e visualizar os documentos, caso encontre falhas (documentos ilegíveis, falta de documentos dentre outros), notificar o interessado para solução do problema. No caso de solicitação que esteja tudo certo, expedir despacho no SIPAC.

Nos casos em que esteja faltando algum documento ou outro problema, o servidor deve aguardar complementação e após a documentação ser completada, fazer o cadastramento de despacho.

# 2.6. ATIVIDADE – 05 EXPEDIR DESPACHO NO SIPAC

Objetivo: registrar no processo o resultado de análise da documentação e notificar requerente.

Responsável: CCR/CRCA.

Descrição das tarefas: acessar o SIPAC e cadastrar um despacho, com informação que a documentação está completa e que o Diploma está em processo de expedição. O requerente receberá em seu e-mail uma notificação.

# 2.7. ATIVIDADE – 06 REGISTRAR SEGUNDA VIA DE DIPLOMA

Objetivo: registrar no SIGAA segunda via de diploma de graduação.

Responsável: CCR/CRCA.

Descrição das tarefas: buscar no estoque de itens de diplomação, a folha específica de diploma (seguir a sequência de registro) e acessar o SIGAA para realizar a inserção dos dados do discente e comandos necessários.

# 2.8. ATIVIDADE – 07 IMPRIMIR DIPLOMA E TRRD

Objetivo: fazer impressão dos documentos.

Responsável: CCR/CRCA.

Descrição das tarefas: acessar o SIGAA e fazer a impressão dos documentos seguindo os comandos necessários.

# 2.9. ATIVIDADE – 08 ASSINAR DIPLOMA E TRRD

Objetivo: atribuir validade aos documentos.

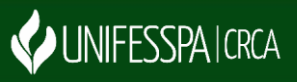

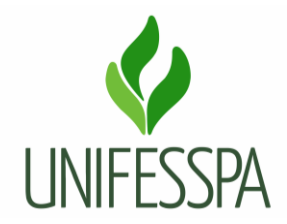

Responsável: CCR/CRCA.

Descrição das tarefas: assinar os documentos, especificamente de <u>caneta de tinta preta</u> (no caso do Diploma).

# 2.10. ATIVIDADE – 09 ANEXAR TRRD AO PROCESSO ELETRÔNICO

Objetivo: fazer inserção de documento necessário ao processo.

Responsável: CCR/CRCA.

Descrição das tarefas: acessar o módulo SIPAC e fazer a anexação do documento ao processo.

#### 2.11. ATIVIDADE - 10 ASSINAR DIPLOMA

Objetivo: atribuir validade ao documento.

Responsável: Diretor do CRCA.

Descrição das tarefas: verificar o documento e assinar no local específico (no verso do diploma, área onde está localizado os dados de registro), usar <u>caneta de tinta preta</u>.

# 2.12. ATIVIDADE – 11 ASSINAR DIPLOMA

Objetivo: atribuir validade ao documento.

Responsável: Coordenador do curso.

Descrição das tarefas: verificar o documento e assinar no local destinado à assinatura da coordenação de curso (no anverso do diploma). Usar <u>caneta de tinta preta</u> (geralmente quando os diplomas são levados para coleta de assinatura dos responsáveis, vai uma caneta de tinta preta junto, a qual é usada para essas assinaturas).

# 2.13. ATIVIDADE – 12 ASSINAR DIPLOMA

Objetivo: atribuir validade ao documento.

Responsável: Reitor da Unifesspa.

Descrição das tarefas: verificar o documento e assinar no local destinado ao dirigente máximo da Unifesspa (no anverso do diploma). Usar <u>caneta de tinta preta</u>.

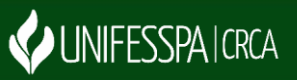

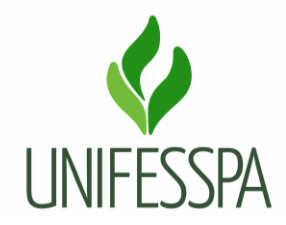

#### 2.14. ATIVIDADE – 13 INSERIR SELO DE SEGURANÇA

Objetivo: atribuir autenticidade e instrumento de segurança ao diploma.

Responsável: CCR/CRCA.

Descrição das tarefas: buscar no estoque de itens de diplomação o Selo de segurança e o porta diploma para o diploma. Importante atentar-se à sequência númerica que deverá ser usada (no caso do Selo).

# 2.15. SUBPROCESSO – DIGITALIZAR O DIPLOMA

#### 2.16. ATIVIDADE – 14 COLOCAR O DIPLOMA NO PORTA DIPLOMA

Objetivo: organizar documento para entrega.

Responsável: CCR/CRCA.

Descrição das tarefas: fazer última conferência do diploma, observar informações e assinaturas, colocar no porta diploma adequado (conforme a cor usado para o curso).

<u>**Observação**</u> – atualmente no estoque do CRCA tem as seguintes cores de porta diploma: azul, amarelo, verde, vermelho e roxa.

#### 2.17. ATIVIDADE – 15 CADASTRAR DESPACHO NO SIPAC

Objetivo: registrar no processo a disponibilidade do documento para retirada e notificar interessado.

Responsável: CCR/CRCA.

Descrição das tarefas: acessar o SIPAC e cadastar um despacho, com informação de atendimento da solicitação e da disponibilidade do documento para retirada e quais os procedimentos.

Observação: o interessado receberá notificação em seu e-mail.

# 2.17. ATIVIDADE – 16 CADASTRAR DESPACHO NO SIPAC E ENVIAR PROCESSO PARA O ARQUIVO CENTRAL

Objetivo: solicitar e destinar processo para arquivamento.

Responsável: CCR/CRCA.

Descrição das tarefas: acessar o SIPAC e cadastar um despacho com solicitação para arquivar o processo e enviar o processo para a Unidade de Arquivo Central da Unifesspa.

# 2.18. ATIVIDADE – 17 ENVIAR MATÉRIA AO DOU

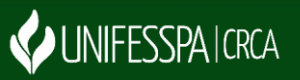

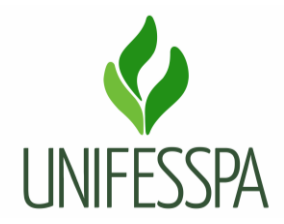

Objetivo: tornar público ato de cancelemento e novo registro.

Responsável: CCR/CRCA.

Descrição das tarefas: acessar o site de envio de matéria da Imprensa Oficial, através do site incom.in.gov.br, e enviar as matérias de acordo com os procedimentos repassados pela Divisão de Contratos e Convênios/ PROAD.

#### 2.19. ATIVIDADE – 18 ENTREGAR DOCUMENTOS PARA O ATENDIMENTO

Objetivo: deixar documentos disponíveis para retirada.

Responsável: CCR/CRCA.

Descrição das tarefas: entregar o documento dentro do porta diploma ao Atendente do setor de Atendimento do CRCA.

# 2.20. ATIVIDADE – 19 VERIFICAR O DOCUMENTO E ANOTAR NA PLANILHA DE CONTROLE

Objetivo: adicionar documento à planilha de controle de documentos disponíveis.

Responsável: Atendente/Setor de Atendimento do CRCA.

Descrição das tarefas: receber o documento e verificar o nome do interessado, curso e tipo de documento, adicionar informações à planilha de controle (a qual é de acesso compartilhado no setor). Após, guardar o documento na pasta física específica do curso.

# 2.21. SUBPROCESSO – REALIZAR ENTREGA DE DOCUMENTO

# 3. CONTROLE DE REVISÕES DO PROCEDIMENTO

Não houve revisões até o momento.

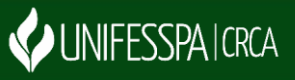